## **Approve External Learning Credit in MySCLearning**

Users may request to include external learning events in their Learning History using MySCLearning. After the user submits a request, a supervisor must approve the request in MySCLearning for the event to appear in Learning History.

## **Approving an External Learning Credit request**

1. You will receive an email notification of the approval request.

| Approval Required to Verify Learning Completion for EMPLOYEE EMILY                                                                                                    |                                                         |                                                                |                                                 |                  |
|----------------------------------------------------------------------------------------------------|---------------------------------------------------------|----------------------------------------------------------------|-------------------------------------------------|------------------|
| Learning_System_Notification@sc.gov                                                                                                    | ← Reply                                                 | ≪) Reply All                                                   | Forward Thu 5/26/2022                           | <br>3:55 PM      |
| IMPLOYTETRUY 155126) This note is to inform you that the user listed above has requested approval for the following recorded lear<br>Your Adobe Captivate Courses Completion Date: 5/11/2022 12:00 PM America/New York Completion Status: N/A Grade: Total Hours:<br>are listed as an approver in the Supervisor step of the approval process. Please go to the Approvals section of MySCLearning at your ea<br>***This is a system generated message. Please do not respond to this email.*** | ning event: Exte<br>1.00 CPE: Credi<br>Irliest convenie | ernal Event: Ensur<br>t Hours: Contact H<br>nce to act on this | e Everyone Can A<br>lours: Comments<br>request. | Access<br>:: You |

To review the request, log into SCEIS Central. Click the My Talent tile, then click the My Learning tile.
 In the My Learning Assignments tile, click on the message, "You have pending approval requests."

| SCEIS My Talent                  | MySCLearning 🔻 |                                  |
|----------------------------------|----------------|----------------------------------|
| My MySCLearning My Team          |                |                                  |
| My Learning Assignments          | 3              | Sort By Date   Priority 7 Filter |
| Keyword Q Course name or ID      | Select All     | All Assignment Types             |
| AYou have pending approval reque | sts            |                                  |

- 4. On the Pending Approvals screen, scroll down to the **Completion Verification** section. Review the details of the External Event that has been submitted for approval.
- 5. Click the **Approve** radio button.
- 6. Click Next.

| 00110           | My Talent                                                                                                    | MySCLearning           | •                                            |                                                        |                                          |                                                        |  |
|-----------------|----------------------------------------------------------------------------------------------------|------------------------|----------------------------------------------|--------------------------------------------------------|------------------------------------------|--------------------------------------------------------|--|
| My MySCLearning | g My Team                                                                                                    |                        |                                              |                                                        |                                          |                                                        |  |
| F               | Back<br>Pending Approv                                                                                                    | vals                   |                                              |                                                        |                                          | 0                                                      |  |
| •               | Internal Training (0)                                                                                                    |                        |                                              |                                                        | ۲                                        | All O Direct Reports Only                              |  |
|                 | No items were found                                                                                                    | using this search      | criteria.                                    |                                                        |                                          |                                                        |  |
|                 | External Training (0)                                                                                                    |                        |                                              |                                                        |                                          |                                                        |  |
| -               | and the second second s | and a second           |                                              | سىرى مىرىسىرى ب                                        | هر مر م                                  | All O Direct Reports Only                              |  |
| 1 mar 1         |                                                                                                    | -                      | -                                            | And a second second second                             | 1. 1. 1. 1. 1. 1. 1. 1. 1. 1. 1. 1. 1. 1 | fls-mý                                                 |  |
| <u>A</u>        | No items were found                                                                                                    | using this search      | criteria.                                    |                                                        |                                          | 6                                                      |  |
|                 | <ul> <li>Completion Verification (1)</li> <li>Enter Reasons for Approvals or Denials</li> </ul>                                                                                                    |                        |                                              |                                                        | All O Direct Reports Only     Next       |                                                        |  |
|                 |                                                                                                    |                        |                                              |                                                        |                                          |                                                        |  |
|                 | User Name 🔺                                                                                                    | Туре                   | Title                                        | Completion Date                                        | Completion Status                        | Action [Approve All/Deny All]                          |  |
|                 | User Name A                                                                                                    | Type<br>External Event | Title<br>Ensure<br>Everyone<br>Can<br>Access | Completion Date<br>5/31/2023 08:29 AM America/New York | Completion Status                        | Action [Approve All/Deny All]<br>Approve O Deny O Skip |  |
|                 | User Name A                                                                                                    | Type<br>External Event | Title<br>Ensure<br>Everyone<br>Can<br>Access | Completion Date<br>5/31/2023 08:29 AM America/New York | Completion Status                        | Action [Approve All/Deny All]<br>Approve Deny Skip     |  |

SCEIS SCENTREPRISE INFORMATION SYSTEM HE SOUTH CAROLINA DEPARTMENT OF ADMINISTRATION

## Approve External Learning Credit in MySCLearning

- 7. Enter Approval Comments (optional).
- 8. Click the Next button.

| SCEIS My Talent MySCLearning                                                 |                                     |               |
|------------------------------------------------------------------------------|-------------------------------------|---------------|
| My MySCLearning My Team                                                      |                                     | 8             |
| Pending Approvals                                                            | _                                   | Help          |
| Approve or Deny → Approval Comments                                          |                                     |               |
| Enter a comment for approving your employ Approval Comments                  | ee's history record below.          | Previous Next |
| User Name and Title                                                          | Approval Comments (optional)        |               |
| EMPLOYEE EMILY<br>Ensure Everyone Can Access Your<br>Adobe Captivate Courses | One hour seminar session - Approved |               |

9. Click Confirm.

| My MySCLearning       My Team       9         Pending Approvals       Approve or Deny - Approval Reasons - Confirm       Previous       Confirm         Approve       Vervious       Confirm       Previous       Confirm         User Name       Type       Title       Completion Date       Completion Status         EMPLOYEE EMILY       External Event       Ensure Everyone Can Access Your Adobe Capitwate       5/31/2023 08:29 AM America/New York       N/A | SCEIS My Talent                  | MySCLearning 🔻           |                                                            |                                     |                      |
|----------------------------------------------------------------------------------------------------|----------------------------------|--------------------------|------------------------------------------------------------|-------------------------------------|----------------------|
| Pending Approvals         Pending Approval         Approve or Deny → Approval Reasons → Confirm         Previous         Previous         Confirm         Diser Name         Title       Completion Date       Completion Status         EMPLOYEE EMILY       External Event       Ensure Everyone Can Access Your Adobe Capitvate       5/31/2023 08:29 AM America/New York       N/A                                                                                 | My MySCLearning My Team          |                          |                                                            | 9                                   |                      |
| Approve or Deny → Approval Reasons → Confirm       Previous       Confirm         Approve       Image: Completion Date       Completion Date       Completion Status         User Name       Type       Title       Completion Date       Completion Status         EMPLOYEE EMILY       External Event       Ensure Everyone Can Access Your Adobe Capitvate       5/31/2023 08:29 AM America/New York       N/A                                                      | Pending Appro                    | ovals                    |                                                            |                                     | 🖌 🔞 Help             |
| Approve         Confirm           User Name         Type         Title         Completion Date         Completion Status           EMPLOYEE EMILY         External Event         Ensure Everyone Can Access Your Adobe Capitivate         5/31/2023 08:29 AM America/New York         N/A                                                                                                    | Approve or Deny $\rightarrow$ Ap | proval Reasons → Confirm |                                                            |                                     |                      |
| Approve         User Name         Type         Title         Completion Date         Completion Status           EMPLOYEE EMILY         External Event         Ensure Everyone Can Access Your Adobe Captivate         5/31/2023 08:29 AM America/New York         N/A                                                                                                    |                                  |                          |                                                            | Previous                            | Confirm              |
| User Name         Type         Title         Completion Date         Completion<br>Status           EMPLOYEE EMILY         External Event         Ensure Everyone Can Access Your Adobe Captivate<br>Courses         5/31/2023 08:29 AM America/New York         N/A                                                                                                    | Approve                          |                          |                                                            |                                     |                      |
| EMPLOYEE EMILY External Event Ensure Everyone Can Access Your Adobe Captivate 5/31/2023 08:29 AM America/New York N/A Courses                                                                                                    | User Name                        | Туре                     | Title                                                      | Completion Date                     | Completion<br>Status |
|                                                                                                    | EMPLOYEE EMILY                   | External Event           | Ensure Everyone Can Access Your Adobe Captivate<br>Courses | 5/31/2023 08:29 AM America/New York | N/A                  |
|                                                                                                    |                                  |                          |                                                            |                                     |                      |

10. Click the **Back** button to return to the MySCLearning home screen.

| ິງ      | CEIS My Talent                                            | MySCLearning 👻                                                                                        | Q | $\odot$ |  |  |
|---------|-----------------------------------------------------------|----------------------------------------------------------------------------------------------------|---|---------|--|--|
| My MySC | Learning My Team                                          |                                                                                                    |   |         |  |  |
|         | Pending Approvals<br>← Back<br>Approve or Deny → Approval | Beasons → Denial Reasons → Confirm → Success     Start Over                                           | 0 |         |  |  |
|         | Success                                                   |                                                                                                    |   |         |  |  |
|         | You have successfully complete                            | d the employee approval and denial process. Email notifications have been sent to all affected Users. |   |         |  |  |

If you have difficulty using this procedure, contact the SCEIS Help Desk (803-896-0001 and select option 2 for SCEIS issues or visit https://sceis.sc.gov/requests).

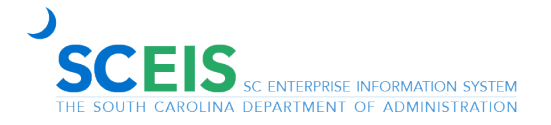

**SCEIS**